# SISTEMA INTEGRADO DE GESTION DNVS LOGICO GLOBAL

# [LÓGICO GLOBAL] SISTEMA INTEGRADO DE GESTION DNVS

Santa Fe – Provincia de Santa Fe Tel: +54 0342 154068332 / +54 03404 15631741 E-mail: juanmanuelcarreras@gmail.com/monteverdemarcos@hotmail.com

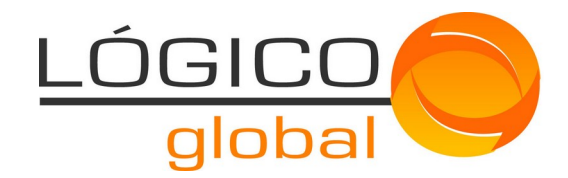

### SISTEMA INTEGRADO DE GESTION DNVS – Instructivo de usuario

### Solicitud de usuario empresa

Este instructivo tiene como objetivo poder ayudar a entender los mecanismos de solicitud de usuarios desde la plataforma DNVSpy para credenciales de usuarios regentes.

La aplicación DNVSpy es un sistema de auto-gestión con el fin de dar autonomía a los regentes y empresas para que todas sus gestiones sean de forma electrónica y autónoma.

La auto-gestión de las credenciales permite a los solicitantes de forma autónoma y bajo un proceso guiado puedan solicitar las credenciales sin la necesidad de asistir físicamente a los organismos gubernamentales.

Cabe destacar que en el proceso interviene la DNVS para la evaluación de las mismas pudiendo aprobar o rechazar las solicitudes.

El objetivo principal de este proceso es la obtención de la información unificada, legal y validad para que, en las futuras gestiones de trámite, la empresa no deba realizar nuevamente la presentación de esta información/documentación ya que la misma se encuentra en la aplicación DNVSpy validad, evaluada y aprobada por el organismo.

El proceso de solicitud de credenciales cuenta de 4 pasos de los cuales se pueden diferenciar en:

- 1. Acceder a la plataforma oficial de DINAVISA http://dnvspy.mspbs.gov.py
- 2. Selección del tipo de credencial a solicitar
- 3. Indicación de datos básicos del solicitante
- 4. Validación de autenticidad
- 5. Carga de datos del solicitante

### Acceso desde la web oficial de la Dirección Nacional de Vigilancia Sanitaria DINAVISA

Desde la web oficial de la DINAVISA acceder a "Gestionar un acceso".

### **DNVS**py

| Bienvenidos a DN<br>Autogestión de DI<br>DNVSpy es la plataforma de autogest<br>Regentes<br>Gestionar un Acceso | <b>/Spy</b><br>NAVISA.<br>ón de DINAVISA para Empresas y | TESĂI HA TEKO<br>PORĂVE<br>Motenondeha<br>Ministerio de<br>SALUD PUBLICA<br>Y BIENESTAR SOCIAL<br>TETĂ REKUÁI<br>GOBIERNO NACIONAL | Paraguai<br>tetagguara<br>mpaje |
|----------------------------------------------------------------------------------------------------|----------------------------------------------------------|----------------------------------------------------------------------------------------------------|---------------------------------|
|                                                                                                    | 88                                                       |                                                                                                    |                                 |
| A                                                                                                    | A!!!!!!.d. d                                             | Destabilitate d                                                                                                    |                                 |

# Lógico Global

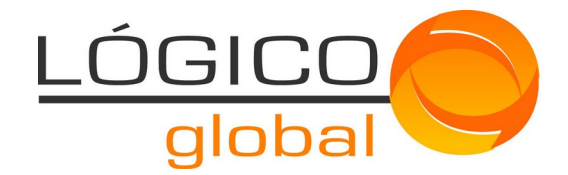

### Selección del tipo de credencial - Pantalla inicial

Esta pantalla es la inicial, en donde el solicitante debe indicar si solicitará las credenciales para su usuario regente o usuario empresa.

| DNVSpy                                                                          |                                                                                                    |               |
|---------------------------------------------------------------------------------|----------------------------------------------------------------------------------------------------|---------------|
| CREDEDENCIALES                                                                  | CREDENCIALES / USUARIOS                                                                                                    | @             |
| Inicio de Trámites                                                              | Credenciales DNVS                                                                                                    |               |
| Gestión de<br>Establecimiento<br>Gestión de Productos<br>Trazabilidad           | Bienvenidos!                                                                                                    |               |
| Autogestión<br>Y Más                                                            | Regente o empresa, usted podrá mediante nuestro sistema de registro de usuarios por autogestión,<br>solicitar las credenciales de acceso a nuestra aplicación DNVS la cual le permitirá realizar las gestión de<br>forma online. |               |
| Auditoria de Trámites<br>Gestión de Regentes<br>Gestiones de<br>Establecimiento | Recuerde que cada regente o empresa podrá contar con solo una credencial que le permitirá realizar todas<br>las gestión relacionadas a usted y a sus representados.                                                              |               |
| Gestiones de Productos                                                          | Comencemos ahora!                                                                                                    |               |
| Autogestión<br>Y Más                                                            |                                                                                                    |               |
|                                                                                 | Regentes Empresas                                                                                                    |               |
|                                                                                 | Soy un regente y quiero gestionar las credencialesSoy una empresa y quiero gestionar las<br>credenciales de acceso.                                                                                                    |               |
|                                                                                 | Continuar Continuar                                                                                                    |               |
| © 2019 DNVS V1.0.0.                                                             |                                                                                                    | LÓGICO GLOBAL |

Recordar que la aplicación DNVSpy puede ser utilizada desde cualquier dispositivo, sean PC, tablet o smartphones, la aplicación se auto adecuará al mismo. Mostramos un ejemplo de como se visualiza desde una smartphones.

| DNVSpy                                                                                                    | solo una credencial que le permitirá realizar todas las gestión relacionadas a usted y a sus representados. |
|----------------------------------------------------------------------------------------------------|----------------------------------------------------------------------------------------------------|
| CARDENCALES / USUANOS Credenciales DNVS                                                                                                    | Comencemos ahora!                                                                                           |
| Bienvenidos!<br>Regente o empresa, usted podrá mediante nuestro sistema<br>de registro de usuarios por autogestión, solicitar las<br>credenciales de acceso a nuestra aplicación DNVS la cual le<br>permitrá realizar las gestión de forma online.<br>Recuerde que cadar genete o empresa podrá contar con<br>solo una credencial que le permitrá realizar todas las<br>gestión relacionadas a usted y a sus representados. | Regentes<br>Soy un regente y quiero gestionar las credenciales de acceso.<br>Continuar                      |
| Comencemos ahora!                                                                                                    | Empresas<br>Soy una empresa y quiero gestionar las oredenciales de acceso.<br>Continuar                     |

La pantalla se subdivide en 2 bloques.

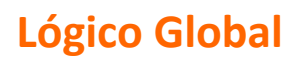

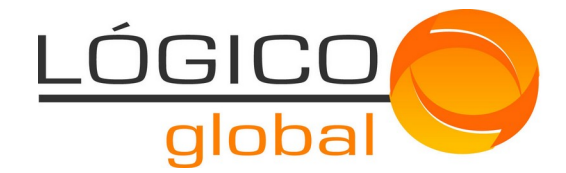

El bloque de la izquierda muestra información de las acciones de los usuarios regentes y empresas, es un bloque solo informativo.

El bloque de la derecha les da la bienvenida y los guía hacia la solicitud de credenciales que corresponda, regente o empresa.

El solicitante debe hacer clic en el botón "Continuar" de Empresas.

Esta pantalla cuenta también con un "Centro de Ayuda" que le permitirá obtener información básica al solicitante.

Para acceder a la misma debe hacer un clic en el botón 🤷, el mismo abrirá una ventana que se desplazará de izquierda a derecha y le proveerá de información, tal como se muestra en la siguiente imagen.

| DNVSpy ×                                                                                        |                                                                                                    |                       |
|-------------------------------------------------------------------------------------------------|----------------------------------------------------------------------------------------------------|-----------------------|
| Solicitud de Usuario                                                                            | CREDENCIALES / USUARIOS                                                                                                    | Centro de Ayuda<br>63 |
| Podrá realizar la solicitud de<br>credenciales de acceso al                                     | Credenciales DNVS                                                                                                    |                       |
| sistema de autogestion de la<br>DNVS tanto para los usuarios<br>regentes como para los usuarios | Bienvenidos!                                                                                                    |                       |
| empresa.<br>O Regentes<br>Haga clic en continuar y siga las<br>instrucciones.                   | Regente o empresa, usted podrá mediante nuestro sistema de registro de usuarios por autogestión,<br>solicitar las credenciales de acceso a nuestra aplicación DNVS la cual le permitirá realizar las gestión de<br>forma online. |                       |
| Empresas<br>Haga clic en continuar y siga las<br>instrucciones.                                 | Recuerde que cada regente o empresa podrá contar con solo una credencial que le permitirá realizar todas<br>las gestión relacionadas a usted y a sus representados.                                                              |                       |
|                                                                                                 |                                                                                                    |                       |
|                                                                                                 | Regentes Empresas                                                                                                    |                       |
|                                                                                                 | Soy un regente y quiero gestionar las credenciales     Soy una empresa y quiero gestionar las credenciales de acceso.                                                                                                    |                       |
|                                                                                                 | Continuar Continuar                                                                                                    |                       |
|                                                                                                 |                                                                                                    | LÓGICO GLOBAL         |

Para cerrar esta ayuda solo se debe hacer clic en la pantalla y la misma se cerrará automáticamente.

Una vez que se haya realizado el clic en el botón "Continuar " de empresa, la aplicación nos llevará a la pantalla de carga de los datos del solicitante empresa.

### Indicación de datos básico - Pantalla datos del solicitante

Esta pantalla tiene como objetivo la validación de los datos del solicitante y cuenta con un proceso de validación de autenticidad del mismo, con el objetivo que mediante la aplicación DNVSpy se generen falsas solicitudes.

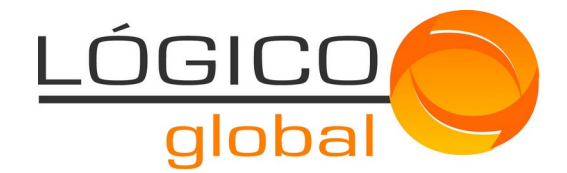

| <b>DNVS</b> py    |                                                                                                    |         |               |
|-------------------|----------------------------------------------------------------------------------------------------|---------|---------------|
|                   | EMPRESA / SOLICITUD DE USUARIO                                                                                         |         | _             |
|                   | Solicitud de Nuevo Usuario                                                                                             |         | (\$P)         |
|                   | Registrate como empresa en minutos.                                                                                    | Empresa |               |
|                   | RUC Nº:*                                                                                                    |         |               |
|                   | Ingrese su número de RUC                                                                                               |         |               |
|                   | Email: *                                                                                                    |         |               |
|                   |                                                                                                    |         |               |
|                   | Código: *                                                                                                    |         |               |
|                   | Ingrese el codigo que ha recibido en el email decla                                                                    |         |               |
|                   | Al hacer clic en Crear una Cuenta a continuación, acepta<br>nuestros términos de servicio y declaración de privacidad. |         |               |
|                   | Crear una Cuenta                                                                                                    |         |               |
|                   | 0                                                                                                    |         |               |
|                   | ¿Ya tienes una cuenta? Registrarse                                                                                     |         |               |
|                   |                                                                                                    |         |               |
| © 2019 DNVS V1.0. | .0.                                                                                                    |         | LÓGICO GLOBAL |
|                   |                                                                                                    |         |               |

Una vez que el solicitante cargue su número de ruc en formato adecuado y sin puntos (.) junto a su dirección de correo electrónico (de ahora en más su domicilio electrónico fiscal) las aplicación DNVSpy enviará de forma automática un correo electrónico al email declarado. El solicitante será informado de la situación mediante un cuadro de diálogo que me alertará de dicha situación.

### Validación de Autenticidad

El cuadro de diálogo le dirá:

"Hemos enviado un código de seguridad al correo declarado, recibido el mismo introducirlo en el campo "Código" o escanear el QR."

El código de seguridad es un número compuesto de 4 dígitos los cuales estarán asociados al Email y RUC declarados. El código QR, permitirá una auto-evaluación de veracidad, al escanear el mismo la pantalla se auto-validará y continuará a la etapa final del proceso.

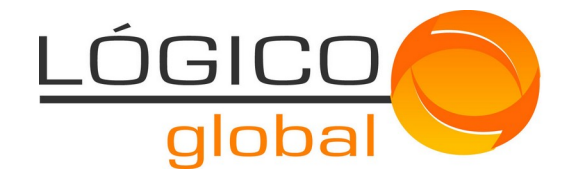

### Formato del email recibido

| ? | DNVSpy - Dirección Nacional de Vigilancia Sanitaria «gestion@dnvs.gov.py»<br>para JUANMANUELCARRERAS ~                                                | In 2025 And |
|---|----------------------------------------------------------------------------------------------------|-------------|
|   | DNVSpy<br>Solicitud de usuario regente                                                                                                    |             |
|   | Le enviamos el código de seguridad para ingresar en su solicitud de usuario o haga<br>lectura del QR para que la solicitud se active automáticamente. |             |
|   | QR<br>Para realizar consultas envienos un email a <u>gestion@dnvs.gov.py</u>                                                                          |             |
|   | Kesponder                                                                                                    |             |
|   |                                                                                                    |             |

Al realizar el escaneo del código QR lo llevará a la pantalla de validación de QR en donde le indicará si fuera el caso que el código QR ha sido validado.

| DNVSpy                                                                                                    |    | DNVSpy                                                                                                    |    |
|----------------------------------------------------------------------------------------------------|----|----------------------------------------------------------------------------------------------------|----|
| Verificación QR<br>Aguarde un instante, estamos validando su QR.<br>Si su QR no pudo ser validado contactece a gestion@dnvs.gob.py | 30 | Verificación QR         El QR ya ha sido validado, vuelva y verifique la pantalla de solicitud de credenciales         Si su QR no pudo ser validado contactece a gestion@dnvs.gob.py | al |

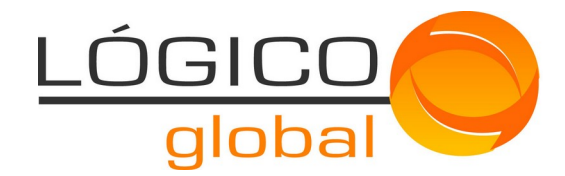

| DNVSpy                                                                                                    |         |
|----------------------------------------------------------------------------------------------------|---------|
| EMPRESA / SOLICITUD DE USUARIO                                                                                         |         |
| Solicitud de Nuevo Usuario                                                                                             | (Ø)     |
| Registrate como empresa en minutos.                                                                                    |         |
| RUC N°: *                                                                                                    | Empresa |
| 80002360-2                                                                                                    |         |
| Email: *                                                                                                    |         |
| juanmanuelcarreras@gmail.com                                                                                           |         |
| Hemos enviado un código de seguridad al correo                                                                         |         |
| declarado, recibido el mismo introdúzcalo en el<br>campo "Código" o escanear el QR.                                    |         |
| Código: * Codigo de seguridad                                                                                          |         |
| 8983                                                                                                    |         |
| Al hacer clic en Crear una Cuenta a continuación, acepta<br>nuestros términos de servicio y declaración de privacidad. |         |
| Crear una Cuenta                                                                                                    |         |
| 0                                                                                                    |         |
| ¿Ya tienes una cuenta? Registrarse                                                                                     |         |
|                                                                                                    |         |

Una vez que se haya validado el QR o se haya ingresado el código numérico recibido por email, la aplicación los Ilevará a la última etapa del proceso de solicitud de usuario.

# LÓGICOglobal

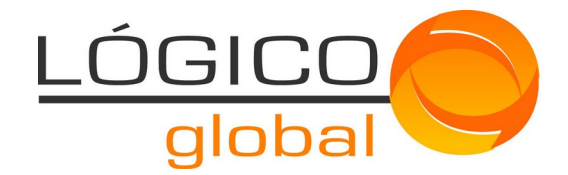

### Carga de Datos del Solicitante

Esta es la pantalla final, en donde el solicitante declara la información definitiva que el organismo evaluará.

### **DNVS**py

| Alta de Empresa                                    |                                  |                                  |            |
|----------------------------------------------------|----------------------------------|----------------------------------|------------|
| Podrá realizar la modificación o                   | alta de usuarios empresas.       |                                  |            |
| Datos Fiscales                                     |                                  |                                  |            |
| RUC Nº: 80002360-2                                 | Email: juanmanuelcarreras(       | @gmail.com                       |            |
| Tipo de Empresa:                                   | MIPYMES:                         |                                  |            |
| Persona Jurídica                                   | • NO                             | •                                |            |
| Razón Social:                                      | Nombre de Fantasía:              |                                  |            |
| Lógico Globa                                       | LG                               |                                  |            |
| Departamento:                                      | Localidad:                       | Domicilio:                       |            |
| Amambay                                            | ▼ Pedro Juan Caballero           | ▼ calle 18 B                     |            |
| Teléfono:                                          |                                  |                                  |            |
| 0342 154068332                                     |                                  |                                  |            |
|                                                    |                                  |                                  |            |
| y                                                  |                                  |                                  |            |
| Representantes Legales                             | 8                                |                                  |            |
|                                                    | —                                |                                  |            |
|                                                    |                                  |                                  |            |
| Representante                                      |                                  |                                  | 🗘 Eliminar |
| Representante                                      | Apellido:                        | Nombre:                          | 🛱 Eliminar |
| Representante<br>CI Nº:<br>787865                  | Apellido:<br>Salas               | Nombre:<br>Roberto               | C Eliminar |
| Representante<br>CI Nº:<br>787865<br>Departamento: | Apellido:<br>Salas<br>Localidad: | Nombre:<br>Roberto<br>Domicilio: | D Eliminar |

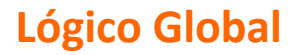

Teléfono:

0342 4573718

Email:

rsalas@gmail.com

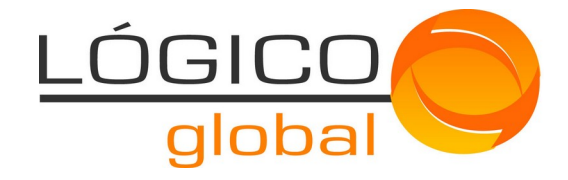

### **DNVS**py

| Representante - Documentación Obligatoria |                 |                               |  |
|-------------------------------------------|-----------------|-------------------------------|--|
|                                           |                 |                               |  |
| Cédula de Identidad                       |                 |                               |  |
| Archivo Adjunto                           | Estado Proceso  | Acciones                      |  |
| Cédula de Identidad                       | ${}^{\odot}$    | <ul><li>◎ </li><li></li></ul> |  |
| Cédula de Identidad                       | ${\mathfrak S}$ | ◎ 団                           |  |

### **DNVS**py

| А      | Apoderados Legales 🔒                    |                               |                 |                         | <b>\$</b> |
|--------|-----------------------------------------|-------------------------------|-----------------|-------------------------|-----------|
|        | Apoderado                               |                               |                 | 🖞 Eliminar              |           |
|        | CI №:                                   | Apellido:                     | Nombre:         |                         |           |
|        | 564356                                  | Perez                         | Alberto         |                         |           |
|        | Departamento:                           | Localidad:                    | Domicilio:      |                         |           |
|        | Alto Paraná 🔹                           | Doctor Juan León Mallorquín 🔹 | calle 2         |                         |           |
|        | Teléfono:                               | Email:                        |                 |                         |           |
|        | 0342 4559761                            | aperez@lg.com                 |                 |                         |           |
| DNVSpy |                                         |                               |                 |                         |           |
|        | Apoderado - Documentación Obli          | gatoria                       |                 |                         |           |
|        |                                         | 2                             |                 |                         | <u>ي</u>  |
|        | Cédula de Identidad Poder de Representa | ınción                        |                 |                         |           |
|        | Archivo Adjunto                         |                               | Estado Proceso  | Acciones                |           |
|        | Cédula de Identidad                     |                               | $\otimes$       | @ ₪                     |           |
|        | Poder de Representanción                |                               | ${\mathfrak S}$ | <ul> <li>● ⑪</li> </ul> |           |
|        | Poder de Representanción                |                               | ${\mathfrak S}$ | <ul><li>◎ 団</li></ul>   |           |
|        | Poder de Representanción                |                               | 8               | <ul> <li>● ⑪</li> </ul> |           |
|        |                                         |                               |                 |                         |           |

# Lógico Global

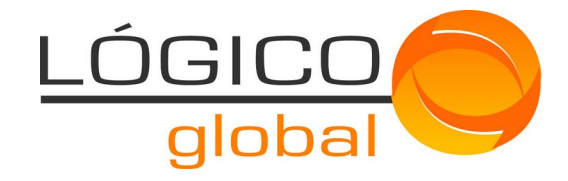

| Documentación Obli      | igatoria         |                             |                |          |           |
|-------------------------|------------------|-----------------------------|----------------|----------|-----------|
|                         |                  | L                           |                |          |           |
| Cédula Tributaria       | Acta de Asamblea | Constitución de<br>Sociedad |                |          |           |
| Archivo Adjunto         |                  |                             | Estado Proceso | Acciones |           |
| Cédula Tributaria       |                  |                             | $\otimes$      | ◎ 団      |           |
| Acta de Asamblea        |                  |                             | $\bigotimes$   | ⊚ ⊡      |           |
| Constitución de Socieda | ad               |                             | $\odot$        | ◎ 団      |           |
| Guardar Cancelar        | 1                |                             |                |          | LÓGICO GL |
|                         |                  |                             |                |          |           |
|                         |                  |                             |                |          |           |
|                         |                  |                             |                |          |           |

Lógico Global

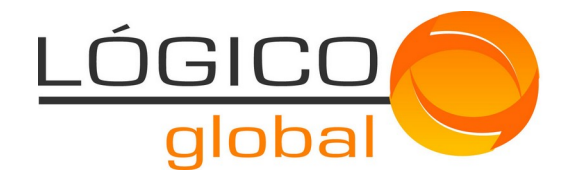

Esta pantalla se encuentra dividida en 4 bloques:

- 1- Datos Fiscales
- 2- Representantes
- 3- Apoderados
- 4- Documentación Obligatoria

### **Datos Fiscales**

Es importante que los datos sean ingresados en los formatos adecuados, ante la aparición de datos incorrecto la aplicación DNVSpy avisará de los mismos mediante un texto con mensaje de error en color rojo en los campos que así lo requieran.

### **DNVS**py

| Datos Fiscales          |                                     |  |
|-------------------------|-------------------------------------|--|
| RUC Nº: 80002360-2      | Email: juanmanuelcarreras@gmail.com |  |
| Tipo de Empresa:        | MIPYMES:                            |  |
| Persona Jurídica        | • NO •                              |  |
| Razón Social:           | Nombre de Fantasía:                 |  |
| Ingrese su razón social | LG                                  |  |
| Obligatorio             |                                     |  |

### Representantes

Se deberá declarar al menos un representante legal de la Empresa, para cada uno de los representantes legales declarados de deberá ingresar los datos personales y el documento adjunto de la cédula de identidad.

Se podrá declara más de un representante legal haciendo clic en el botón 🏝, podrá agregar la cantidad que se requiera.

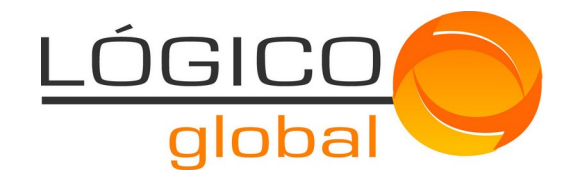

| DNVSpy         |                               |                  |              |            |                                   |            |           |
|----------------|-------------------------------|------------------|--------------|------------|-----------------------------------|------------|-----------|
| Re             | epresentantes Legales 🏾 🎌     |                  |              |            |                                   |            |           |
|                |                               |                  |              |            |                                   |            | (B)       |
|                | Representante                 |                  |              |            |                                   | 🛱 Eliminar |           |
|                | CI Nº:                        | Apellido:        |              | Nombre:    |                                   |            |           |
|                | 787865                        | Salas            |              | Roberto    |                                   |            |           |
|                | Departamento:                 | Localidad:       |              | Domicilio: |                                   |            |           |
|                | Alto Paraguay 👻               | Bahía Negra      | •            | CALLE 1    |                                   |            |           |
|                | Teléfono:                     | Email:           |              |            |                                   |            |           |
|                | 0342 4573718                  | rsalas@gmail.com |              |            |                                   |            |           |
|                | Representante - Documentación | Obligatoria      |              |            |                                   |            |           |
|                |                               |                  |              |            |                                   |            |           |
|                | L                             |                  |              |            |                                   |            |           |
|                | Cédula de Identidad           |                  |              |            |                                   |            |           |
| <b>DNVS</b> pv |                               |                  |              |            |                                   |            |           |
|                |                               |                  |              |            |                                   |            |           |
|                | Representante - Documentación | Obligatoria      |              |            |                                   |            | <b>\$</b> |
|                | ß                             |                  |              |            |                                   |            |           |
|                | Cédula de Identidad           |                  |              |            |                                   |            |           |
|                | Archivo Adjunto               |                  | Estado P     | roceso     | Acciones                          |            |           |
|                | Cédula de Identidad           |                  | ${}^{\odot}$ |            | © ₪                               |            |           |
|                | Cédula de Identidad           |                  | $\bigotimes$ |            | <ul> <li>● </li> <li>通</li> </ul> |            |           |
|                | Cédula de Identidad           |                  | $\otimes$    |            | @ ₪                               |            |           |

### Apoderados

Se deberá declarar apoderados legales de la Empresa, siempre y cuando la misma tenga, para cada uno de los apoderados legales declarados de deberá ingresar los datos personales y el documento adjunto de la cédula de identidad y poder legal.

Se podrá declara más de un apoderado legal haciendo clic en el botón 🖻, podrá agregar la cantidad que se requiera.

# Lógico Global

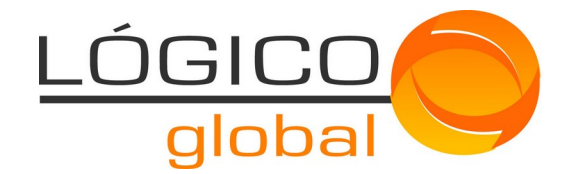

| DNVSpy |                                        |                               |                |                       |    |  |  |
|--------|----------------------------------------|-------------------------------|----------------|-----------------------|----|--|--|
| A      | Apoderados Legales 육                   |                               |                |                       |    |  |  |
|        | Apoderado                              |                               |                | 🛱 Eliminar            | \$ |  |  |
|        | CI Nº:                                 | Apellido:                     | Nombre:        |                       |    |  |  |
|        | 564356                                 | Perez                         | Alberto        |                       |    |  |  |
|        | Departamento:                          | Localidad:                    | Domicilio:     |                       |    |  |  |
|        | Alto Paraná 🔹                          | Doctor Juan León Mallorquín 👻 | calle 2        |                       |    |  |  |
|        | Teléfono:                              | Email:                        |                |                       |    |  |  |
|        | 0342 4559761                           | aperez@lg.com                 |                |                       |    |  |  |
|        | Apoderado - Documentación Obl          | igatoria                      |                |                       |    |  |  |
| DNVSpy | Cédula de Identidad Poder de Represent | anción                        |                |                       |    |  |  |
|        | Apoderado - Documentación Obl          | igatoria                      |                |                       |    |  |  |
|        | Cédula de Identidad                    | anción                        |                |                       | ۵  |  |  |
|        | Archivo Adjunto                        |                               | Estado Proceso | Acciones              |    |  |  |
|        | Cédula de Identidad                    |                               | S              | <ul><li>◎ 山</li></ul> |    |  |  |
|        | Poder de Representanción               |                               | 8              | @ ₪                   |    |  |  |
|        | Poder de Representanción               |                               | 8              | ⊚ ₪                   |    |  |  |
|        | Poder de Representanción               |                               | 8              | ⊚ ₪                   |    |  |  |

### Documentación Obligatoria

El bloque de documentación obligatoria es un bloque inteligente en donde no solo permite adjuntar los documentos requeridos sino los almacena bajo el nombre de documento que corresponde independientemente de como se llame el mismo en la PC o almacenamiento del solicitante.

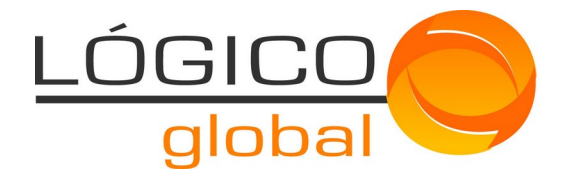

Los archivos que se deben adjuntar solo pueden ser documento PDF y deben estar firmados digitalmente por el solicitante.

| DNVSpy          |                          |                  |                             |                |                       |               |
|-----------------|--------------------------|------------------|-----------------------------|----------------|-----------------------|---------------|
| I               | Documentación Obligato   | oria             |                             |                |                       | <b>\$</b>     |
|                 |                          | ß                | ß                           |                |                       |               |
|                 | Cédula Tributaria        | Acta de Asamblea | Constitución de<br>Sociedad |                |                       |               |
|                 | Archivo Adjunto          |                  |                             | Estado Proceso | Acciones              |               |
|                 | Cédula Tributaria        |                  |                             |                | <ul><li>◎ 间</li></ul> |               |
|                 | Acta de Asamblea         |                  |                             | ©              | _<br>⊚ ⊡              |               |
|                 | Constitución de Sociedad |                  |                             | 8              | @ ₪                   |               |
|                 | Guardar Cancelar         |                  |                             |                |                       |               |
| © 2019 DNVS V1. | .0.0.                    |                  |                             |                |                       | LÓGICO GLOBAL |

El proceso en muy simple, se debe realizar un clic en el cuadro del documento que se desea adjuntar, buscar el mismo en la PC o almacenamiento del solicitante y subir el mismo. El archivo se almacenará bajo el nombre que corresponda a la selección, la aplicación DNVSpy verificará mediante el estado del proceso si se ha subido de forma correcta o está en proceso de subida del archivo, cada archivo subido puede eliminarse y volverse a subir, también puede visualizarse el archivo subido mediante el menú de acciones.

| Estado Proceso | Acciones |
|----------------|----------|
| $\otimes$      | @ ₪      |
| $\bigotimes$   | @ ₪      |

Una vez que se ha completado todos los campos obligatorio se procederá a guardar la información haciendo clic en el botón "Guardar".

Al guardar la información la aplicación DNVSpy realizará las validaciones correspondiente y si el solicitante ha ingresado toda la información requerida la aplicación procederá a almacenar la solicitud en las bases de datos y enviará un correo electrónico al email declarado por el solicitante donde se informará que su solicitud ya se encuentra en proceso de evaluación por el organismo y le proveerá de un número de trámite de gestión.

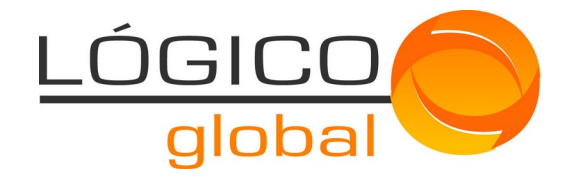

|                    | USUARIOS / ALTA DE USUARIO EMPRESA                                         |                                                          |                                 |  |
|--------------------|----------------------------------------------------------------------------|----------------------------------------------------------|---------------------------------|--|
|                    | Felicidades, ya ha culminado la soli                                       | citud de credenciales para usuarios empresa.             |                                 |  |
|                    | Información de Solicitud de E<br>Podrá ver la información de su solicitud. | mpresa                                                   |                                 |  |
|                    | Trámite                                                                    |                                                          |                                 |  |
|                    | Trámite Nº: 39-2020                                                        | Fecha Alta: 27-07-2020                                   |                                 |  |
|                    | Tipo Trámite:                                                              | Area:                                                    | Estado: Pendiente de Evaluación |  |
|                    | Usuario - Solicitud de Usuario Empresa                                     | Departamento de Supervisión y Emisión de<br>Certificados |                                 |  |
|                    | Datos de la Empresa                                                        |                                                          |                                 |  |
|                    | Tipo Empresa: Persona Jurídica                                             | MIPYMES: NO                                              |                                 |  |
| RUC Nº: 80002360-2 |                                                                            | Razón Social: Lógico Global                              | Nombre de Fantasia:             |  |
|                    | Departamento: Amambay                                                      | Localidad: Pedro Juan Caballero                          | Domicilio: calle 18 B           |  |
|                    | Teléfono: 0342 154068332                                                   | Email: juanmanuelcarreras@gmail.com                      |                                 |  |
| IVSr               | N/                                                                         |                                                          |                                 |  |
| <b>V J</b>         | <i>y</i>                                                                   |                                                          |                                 |  |
|                    | Representante                                                              |                                                          |                                 |  |
|                    | CI Nº: 787865                                                              | Apellido: Salas                                          | Nombre: Roberto                 |  |
|                    | Departamento: Alto Paraguay                                                | Localidad: Bahía Negra                                   | Domicilio: CALLE 1              |  |
|                    | Teléfono: 0342 4573718 Email: rsalas@gmail.com                             |                                                          |                                 |  |
|                    | Documentación Obligatoria                                                  |                                                          |                                 |  |
|                    |                                                                            |                                                          |                                 |  |

Lógico Global

Cédula de Identidad

Cédula de Identidad

Cédula de Identidad

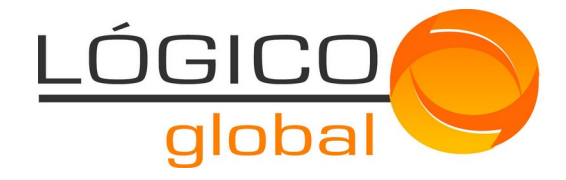

| DNVSp       | У                         |                             |                             |                             |  |               |
|-------------|---------------------------|-----------------------------|-----------------------------|-----------------------------|--|---------------|
|             | Apoderado                 |                             |                             |                             |  |               |
|             | CI Nº: 564356             | Apellido: Pere              | z                           | Nombre: Alberto             |  | \$            |
|             | Departamento: Alto Paraná | Localidad: Doo              | ctor Juan León Mallorquín   | Domicilio: calle 2          |  |               |
|             | Teléfono: 0342 4559761    | Email: aperez(              | @lg.com                     |                             |  |               |
|             | Documentación Obligat     | oria                        |                             |                             |  |               |
|             | ß                         | Å                           | ß                           | A                           |  |               |
|             | Cédula de Identidad       | Poder de<br>Representanción | Poder de<br>Representanción | Poder de<br>Representanción |  |               |
| DNVSp       | у                         |                             |                             |                             |  |               |
|             | Teléfono: 0342 4559761    | Email: aperez               | @lg.com                     |                             |  | _             |
|             | Documentación Obligatoria |                             |                             |                             |  |               |
|             |                           |                             |                             |                             |  |               |
|             | Å                         | Å                           |                             | Å                           |  |               |
|             | Cédula de Identidad       | Poder de                    | Poder de                    | Poder de                    |  |               |
|             |                           | Representanción             | Representanción             | Representanción             |  |               |
|             | Documentación Obligat     | toria                       |                             |                             |  |               |
|             | L                         |                             | ß                           |                             |  |               |
|             | Cédula Tributaria         | Acta de Asamblea            | Constitución de<br>Sociedad |                             |  |               |
|             |                           |                             |                             |                             |  |               |
| © 2019 DNVS | V1.0.0.                   |                             |                             |                             |  | LÓGICO GLOBAL |

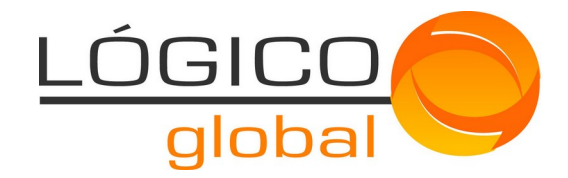

Contacto Lógico Global

Carreras Juan Manuel / Monteverde Marcos **Teléfono:** +54 0342 154068332 / +54 03404 15631741 **Email:** juanmanuelcarreras@gmail.com / monteverdemarcos@hotmail.com **Provincia:** Santa Fe - Argentina

# LÓGICOglobal

Lógico Global